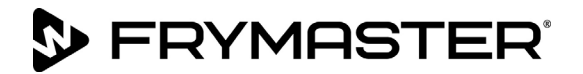

## **McDonald's LOV Statistics Check**

**To check cooks remaining until a filter prompt –**Press the **FILTER** button. The controller displays **COOKS REMAINING** followed by a value. Write the **COOKS REMAINING** value here \_\_\_\_\_.

## Follow these steps to check the daily filter stats:

| Left Display                     | <b>Right Display</b>                   | Action                                                                                                    |  |  |  |  |
|----------------------------------|----------------------------------------|----------------------------------------------------------------------------------------------------|--|--|--|--|
| OFF                              | OFF                                    | Press and hold the INFO button for THREE seconds until INFO                                                                                                    |  |  |  |  |
|                                  |                                        | <b>NODE</b> is displayed.                                                                                                    |  |  |  |  |
| INFO MODE                        | Blank                                  | None required.                                                                                                    |  |  |  |  |
| FILTER<br>STATS                  | Blank                                  | Press the $\checkmark$ (1) button.                                                                                                    |  |  |  |  |
| Current Day<br>(ex. <b>TUE</b> ) | Current date<br>(ex. <b>06/04/10</b> ) | Use the 		 and 		 buttons to scroll from the current day and going back one week. When the day is selected press the 		 (INFO) button. NOTE: Split vats have an L or R in front of the left display indicating statistics for either the left or right side of the vat. |  |  |  |  |
| FILTERED                         | (ex. 4 FRI)                            | Press the <b>(INFO)</b> button. Number of times vat filtered and day.                                                                                                    |  |  |  |  |
| FLT BPSD                         | (ex. 0 FRI)                            | Press the <b>(INFO)</b> button. Number of times filter was bypassed and day.                                                                                                    |  |  |  |  |
| FLT AVG                          | (ex. 12 FRI)                           | Press the $\checkmark$ (INFO) button. Average number of cook cycles per filter and day.                                                                                                    |  |  |  |  |
| FILTERED                         | (ex. <b>4 FRI</b> )                    | Use the $\triangleleft$ and $\rightarrow$ buttons to scroll to another day or press the <b><math>\times</math></b> (2) button two times to exit.                                                                                                    |  |  |  |  |
| OFF                              | OFF                                    |                                                                                                    |  |  |  |  |

## **Daily Filter Statistics**

|      | FRYER #1 |        | FRYER #2 |        | FRYER #3 |        | FRYER #4 |        | FRYER #5 |        |
|------|----------|--------|----------|--------|----------|--------|----------|--------|----------|--------|
| Day/ | Filter   | Bypass | Filter   | Bypass | Filter   | Bypass | Filter   | Bypass | Filter   | Bypass |
| Date | ļ        |        | <b>/</b> |        |          |        |          |        |          |        |
|      |          |        |          |        |          |        |          |        |          |        |
|      |          |        |          |        |          |        |          |        |          |        |
|      |          |        |          |        |          |        |          |        |          |        |
|      |          |        |          |        |          |        |          |        |          |        |
|      |          |        |          |        |          |        |          |        |          |        |
|      |          |        |          |        |          |        |          |        |          |        |
|      |          |        |          |        |          |        |          |        |          |        |

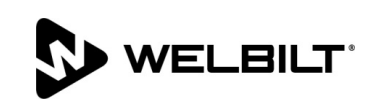

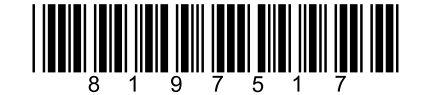

Document Number: FRY\_IS\_8197517 04/2019